Министерство образования Новосибирской области государственное бюджетное профессиональное образовательное учреждение Новосибирской области

«НОВОСИБИРСКИЙ ПРОФЕССИОНАЛЬНО-ПЕДАГОГИЧЕСКИЙ КОЛЛЕДЖ»

# Дирекмор С.С. Лузан методические указания

#### Для студентов специальности 09.02.05 Прикладная информатика (по отраслям)

#### МДК 01.01: Обработка отраслевой информации

Тема: Создание изображений в Corel Draw

Методические рекомендации разработаны на основе Федерального государственного образовательного стандарта (далее – ФГОС) по специальности среднего профессионального образования (далее – СПО) 09.02.05 Прикладная информатика (по отраслям).

Организация-разработчик: государственное бюджетное профессиональное образовательное учреждение Новосибирской области «Новосибирский профессионально-педагогический колледж»

Разработчик: Волкова Н.И., преподаватель

#### Пояснительная записка

пособие Ланное метолическое предназначено ЛЛЯ изучения темы «Создание изображений в Corel Draw» по МДК 01.01 Обработка отраслевой информации. Оно позволяет помочь студенту практически овладеть знаниями работы в CorelDraw в части: назначения программы, панелей инструментов, основных элементов окна и умениями запускать программу CorelDraw, создавать простые объекты, производить заливку объектов пользоваться инструментом цветом И градиентом, интерактивная прозрачность.

Методическое пособие может быть полезным, как при изучении данной темы, так и для самостоятельных занятий. Для более глубокого изучения данной темы следует обратиться к дополнительной литературе.

В процессе изучения темы у студента формируются умения:

 работать с пакетами прикладных программ обработки отраслевой информации

В процессе изучения темы у студента формируются знания:

- технологии работы со статическим информационным контентом

# Основы работы с объектами

Объектом является любой фрагмент документа, который можно выделить щелчком мыши (графические объекты, импортированные объекты, текст).

### 1.1 Создание объектов

- Нажав кнопку инструмента рисования кривых Freehand Tool, вы откроете дополнительную панель, которая среди прочих содержит инструмент, предназначенный для работы с кривыми Безье – Bezier tool.
  - Инструмент Freehand Tool предназначен для создания произвольных линий, отрезков линий, кривых и отрезков кривых.
  - С помощью **Bezier Tool** создают те же объекты, однако сама «технология» отличается и позволяет выполнять точное конструирование объектов.
- Инструмент Rectangle Tool предназначен для создания прозрачных или заполненных прямоугольниклв и квадратов (для создания квадрата удерживайте клавишу Ctrl).
- С помощью Ellipse Tool вы можете нарисовать эллипс или окружность (для создания окружности удерживайте клавишу Ctrl).
- Щелчок на инструменте Poligon Tool приведет к открытию дополнительной панели инструментов, на которой доступнны инструменты Poligon Tool, Grapf Paper Tool и Spiral Tool.
  - С помощью инструмента **Poligon Tool** можно нарисовать не только многоугольник, но и звезду.
  - Инструмент Grapf Paper Tool предназначен для создания заданного количества смежных клеток – прямоугольников, которые в дальнейшем можно обрабатывать как отдельные объекты.
  - Инструментом **Spiral Tool** можно нарисовать спираль с заданным количеством витков.

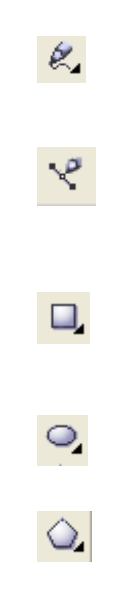

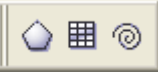

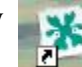

В Corel Draw есть большая библиотека стандартных, часто используемых объектов. Объекты разбиты на группы, каждая из которых представлена отдельной кнопкой на дополнительной панели в панели инструментов.

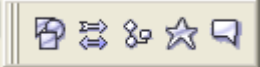

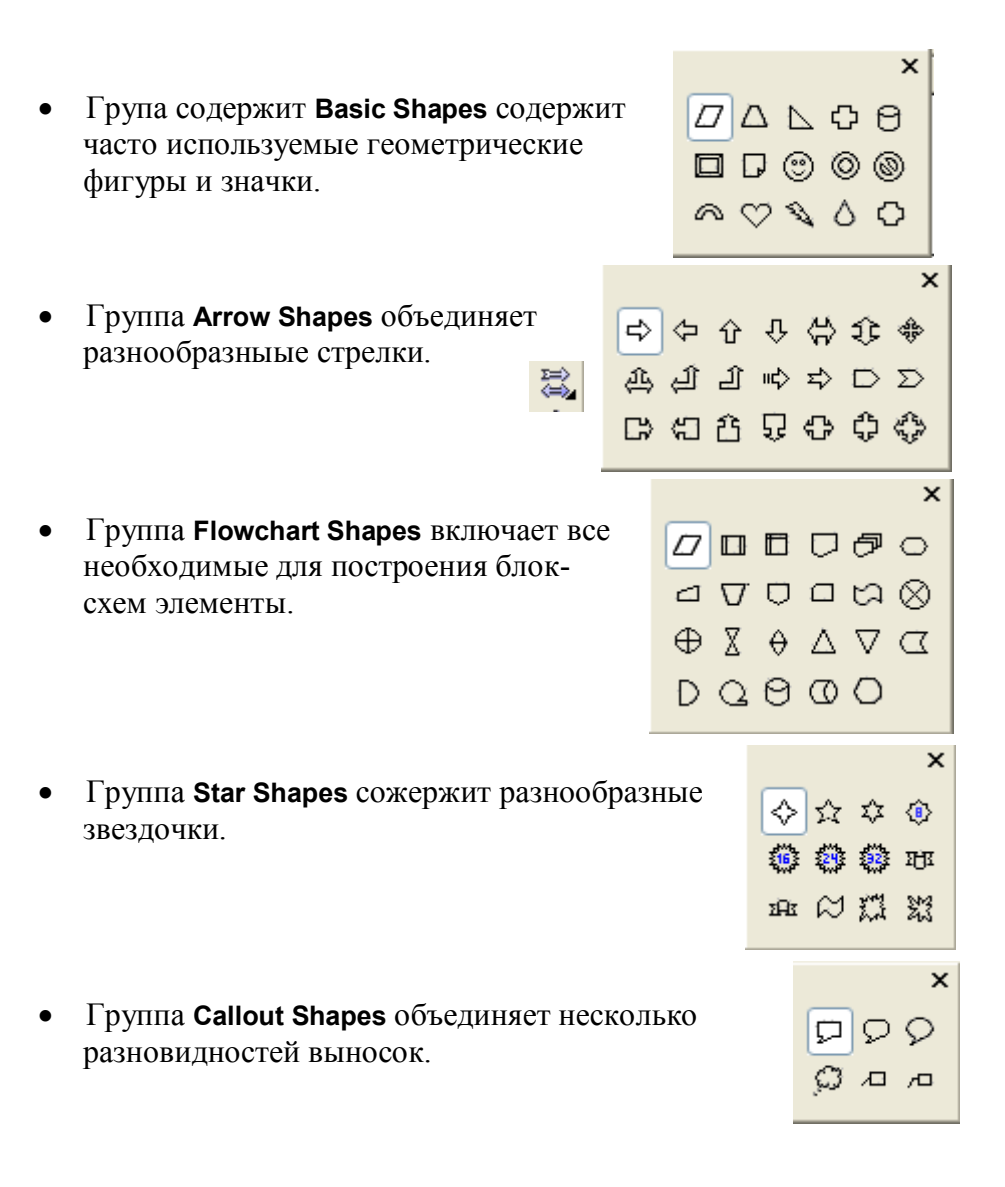

# 1.2 Выделение объектов

Сразу после создания каждый объект выделен автоматически и его можно изменить с помощью инструмента **Pick Tool**.

# Термины

Выделенным объектом называетя объект, окруженный восемью маркерами выделения.

**Узлы** – маленькие, незакрашенные квадраты – являются опорными точками объекта, позицию которых можно изменить и которые отображны на экране при выделении объекта.

*Маркеры выделения* – черные квадраты или двунаправленные стрелки - предназначены для изменения размера и углового положения объекта.

*Рамка выделения* представляет собой пунктирный прямоугольник, предназначенный для выделения за один раз нескольких объектов.

# Выделение объектов

#### Выделение отдельного объекта

- 1. Щелкните на инструменте **Pick Tool.**
- 2. Щелкните на выделяемом объекте.

### Выделение нескольких отдельных объектов

- 1. Выделите первый объект.
- 2. Удерживайте нажатой клавишу [ Shift] и щелкните на следующем объекте.

### Выделение нескольких смежных объектов

- 1. Активизируйте инструмент
- 2. Протаскиванием указателя при нажатой левой кнопке мыши, обозначьте рамку выделения, которая должна полностью заключать выделяемые объекты, и отпустите кнопку мыши.
- 3. Чтобы выделились объекты, которые не полностью захвачены рамкой, необходимо удерживать клавишу [Alt].

### Блокировка объектов

Заблокированный объект нельзя изменить

- 1. Выделите объект любым способом.
- 2. Щелкнув на объекте правой кнопкой мыши, вызовите контекстное меню и выберите в нём команду блокировки объекта Lock Object замкнуть объект (маркеры выделения станут похожи на маленькие навесные замочки).

### 1.3 Создание шара с тенью

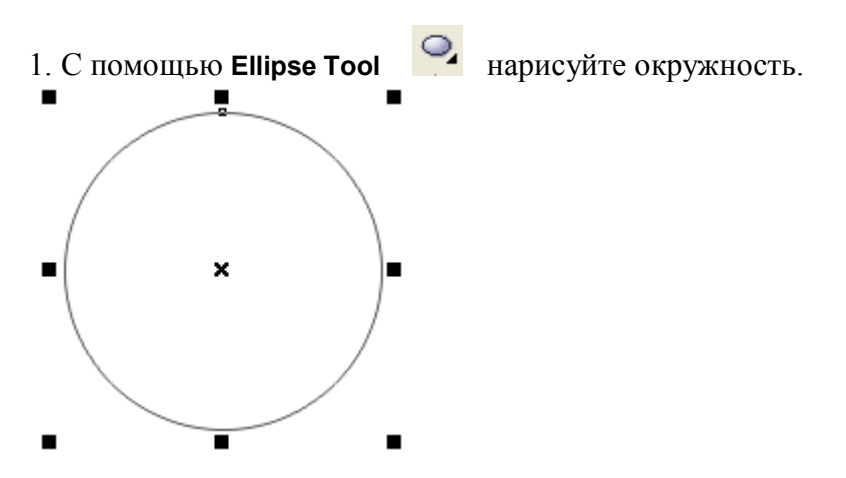

2. Залейте окружность любым цветом, выбрав его из палитры цветов.

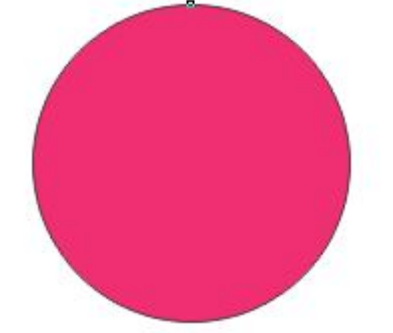

3. С помощью фонтанной заливки

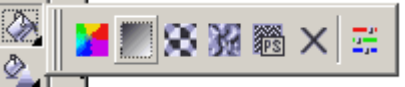

придайте объём нарисованной окружности. Для этого выберите тип заливки – Радиальный.

| Фонтан              | ная заливка   |          |         | × |
|---------------------|---------------|----------|---------|---|
| Тип:                | Радиальный 💌  | Опции    |         |   |
| Центрировать оффсет |               | 9гол:    | 0,0     |   |
| Горизон             | тально: 0 📫 % | Шаги:    | 256 🚊 🔿 |   |
| Верти               | кально: 0 🕂 % | Границы: | 0 🕂 %   |   |

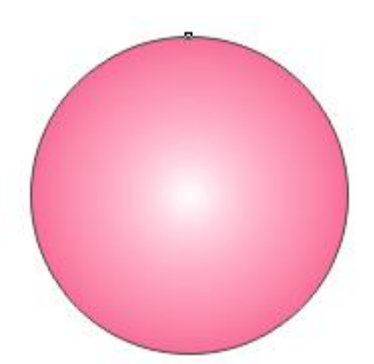

4. Для будущей тени нарисуйте эллипс и расположите его как показано на рисунке.

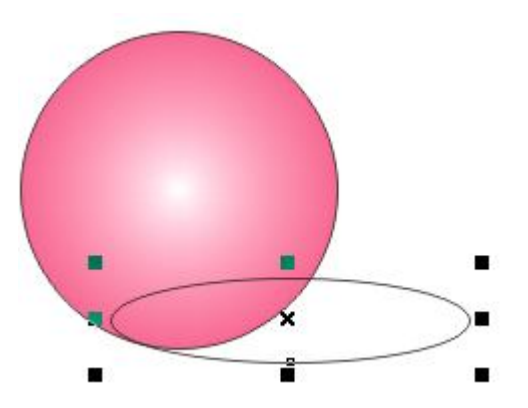

5. Переместите эллипс на задний план с помощью меню Выстроить.

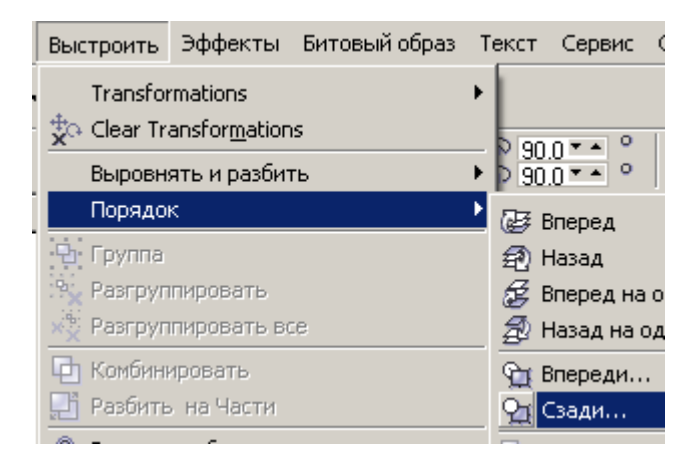

#### 6. Результат на лицо.

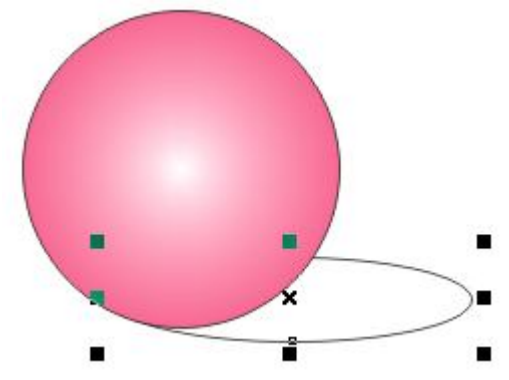

7. Залейте тень светло-серым цветом.

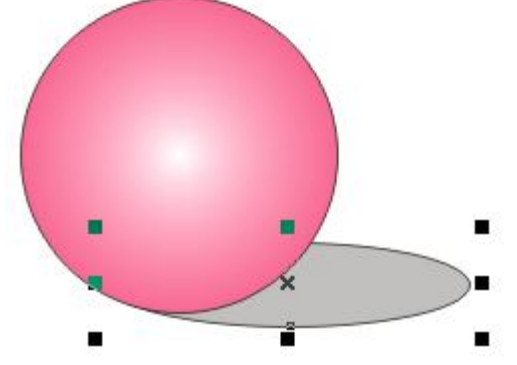

8. Так как на самом деле у тени границ нет, то уберите её границы с помощью панели инструментов, выбрав кнопку **Нет внешних линий.** 

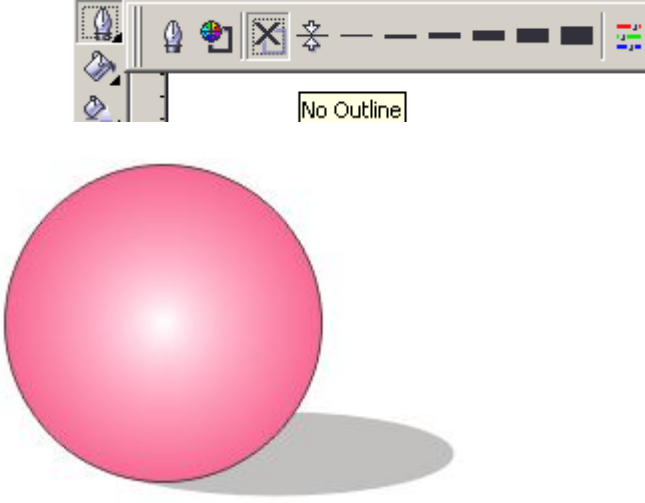

9. С помощью инструмента Интерактивная прозрачность

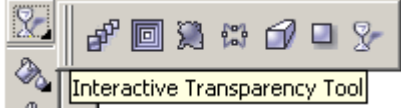

осуществите мягкий переход тени от серого цвета к белому, регулируя положение маркеров.

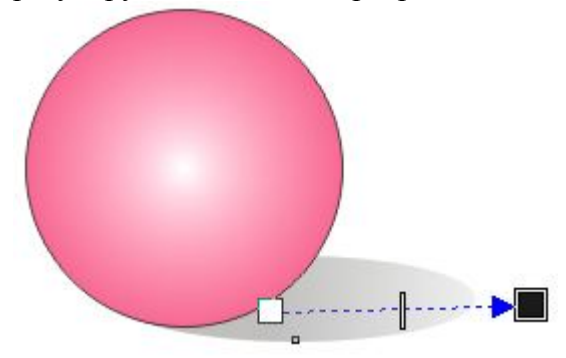

10. И, наконец, избавьтесь от границ окружности.

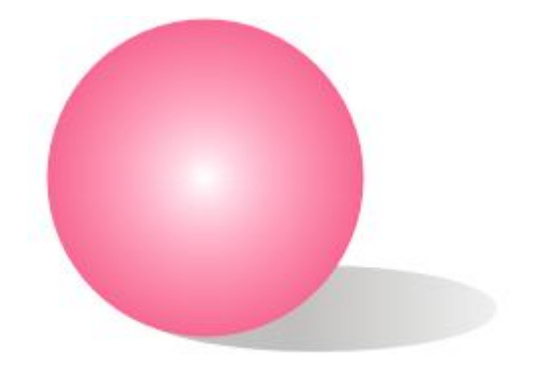